# Příklad 2

## Zadání příkladu:

Doba čekání zákazníka na obsluhu v určitém typu prodejny je náhodná veličina, která se řídí exponenciálním rozdělením. Střední hodnota této náhodné veličiny je 50 sekund. Stanovte pravděpodobnost, že náhodně vybraný zákazník bude obsloužen:

a) nejdéle za 30 sekund

b) nejdříve za 20 sekund.

### Vypracování příkladu:

Náhodná veličina X... doba čekání zákazníka na obsluhu.

Exponenciální rozdělení  $E(A; \delta)$  má dva parametry:

 $E(X) = A + \delta = 50$ 

A = 0 (zákazník může být obsloužen ihned po příchodu)

$$\delta = 50$$

Distribuční funkce:

$$F(x) = 1 - e^{-(x-A)/\delta}$$

a) 
$$A = 0; \delta = 50; x = 30$$
  
 $P(X \le 30) = F(30) = 1 - e^{-30/50} = 1 - 0,5488116 \doteq 0,4512$ 

b)  $A = 0; \delta = 50; x = 20$ 

 $P(X \ge 20) = 1 - F(20) = 1 - (1 - e^{-20/50}) = 1 - 0.32968 \doteq 0.6703$ 

#### Interpretace:

- a) Pravděpodobnost, že náhodně vybraný zákazník bude obsloužen nejdéle za 30 sekund, je 45,12 %.
- b) Pravděpodobnost, že náhodně vybraný zákazník bude obsloužen nejdříve za 20 sekund, je 67,03 %.

#### **SPSS 28:**

Nejprve je třeba do prázdného datového listu zadat alespoň jednu číslici, jinak nebude žádná procedura fungovat!

Transform - Compute Variable

a)  $P(X \le 30)$ 

Do Target Variable zadat název proměnné, do které SPSS uloží výsledek (P1).

V poli Function Group vybrat položku CDF & Noncentral CDF.

V poli Function and Special Variables vybrat položku Cdf.EXP a dvakrát na ni kliknout.

V okně Numeric Expression zadat místo otazníků postupně hodnoty x,  $\frac{1}{\delta}$  (30, 0.02).

 $P(X \le 30) \doteq 0,4512$ 

Pozn 1: parametry zadávat vždy s desetinnou tečkou.

Pozn. 2: v datovém listu se v proměnné P1 objeví vypočtená pravděpodobnost. Vždy je pouze na dvě desetinná místa, pro více desetinných míst je třeba pole rozkliknout.

b)  $P(X \ge 20)$ 

Do Target Variable zadat název proměnné, do které SPSS uloží výsledek (P1).

V poli Function Group vybrat položku CDF & Noncentral CDF.

V poli Function and Special Variables vybrat položku Cdf.EXP a dvakrát na ni kliknout.

V okně Numeric Expression zadat místo otazníků postupně hodnoty x,  $\frac{1}{\delta}$  (20, 0.02).

 $P(X \ge 20) = 1 - P(X \le 20) = 1 - 0.3297 \doteq 0.6703$ 

#### **EXCEL:**

Vzorce – Další funkce – Statistická

Zvolíme funkci EXPONDIST.

V panelu Argumenty funkce zadáme do jednotlivých řádků:

X: hodnotu NV X

*Lambda:* převrácená hodnota parametru  $\delta$ 

Součet: PRAVDA pro distribuční funkci

NEPRAVDA pro hustotu pravděpodobnosti.

a) EXPONDIST(30; 0,02; PRAVDA)

 $P(X \le 30) = P(X < 30) = 0,451188$ 

b) EXPONDIST(20; 0,02; PRAVDA)

 $P(X \ge 20) = 1 - P(X \le 20) = 1 - 0.32968 = 0.67032$